## eWeLink and Google Home Pairing

# 1. Add "eWeLink Smart Home" to "Google Home"

# The first way

(1) First enter Google Home APP, click the "+" in the upper left corner to go to the "Add and manage "page, and then click "Set up device" to enter a new page

(2) After entering the **"Set up a device"** page, click the **"Works with Google"** to enter a new page, and then click the **search icon** above, enter "eWeLink" to search, click **"eWeLink Smart Home"** to enter the pairing page, and then click **"Link"** button

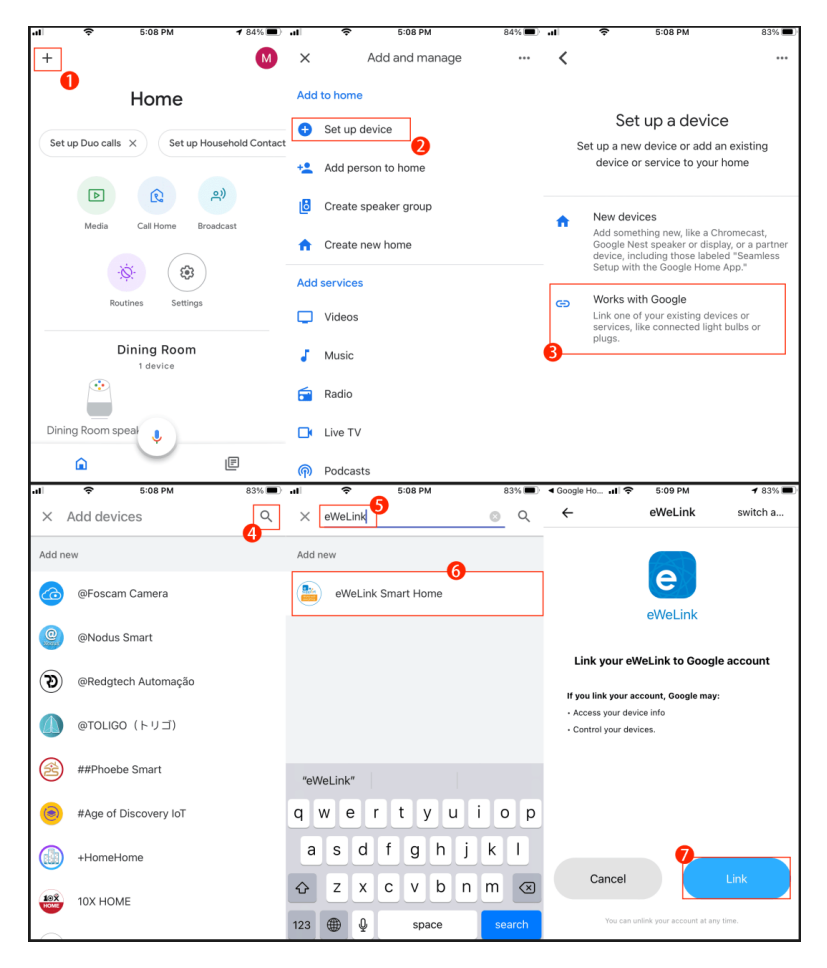

(3) Wait for a few seconds, the page for choosing a device is displayed. You can choose which device to add and choose a home or create another home to add the device, and then choose a room for the device you add. If you don't want to assign more, you can click the cross in the upper left corner to end the adding process.

| ≪eWeLink .11 ? 5:11 PM 82%        | ■ < eWeLink 📲 🗢 5:11 P                                | M 82% □ < eWeLink .11                                | 중 5:13 PM 81% ■                                                                                   |
|-----------------------------------|-------------------------------------------------------|------------------------------------------------------|---------------------------------------------------------------------------------------------------|
| ×                                 | ·                                                     |                                                      |                                                                                                   |
| Choose device                     | Choose a<br>You'll be able to contr<br>services in th | I home V<br>ol the devices and Choos<br>his home. hi | Where is this device?<br>se a location for your Plug. This will<br>elp you organize your devices. |
| S26R2<br>Plug DW2-Wi-Fi<br>Sensor | Home<br>Create another ho                             | My room<br>D<br>Create no                            | s<br>ining Room                                                                                   |
|                                   |                                                       | A'<br>Bi                                             | ttic<br>ack door                                                                                  |
| 9<br>Next                         | ]                                                     | B                                                    | ackyard<br>13<br>Next                                                                             |

In this way, the pairing of eWeLink Smart Home and Google Home is completed, your device will appear on the home page of the APP, and you can add other devices at any time.

The picture below shows the adding of two devices bound to the eWeLink account to the dining room.

| •1I 🗢 5:21 PM 78% ■                         | 11 🗢 5:16 PM 80% 🗖              |
|---------------------------------------------|---------------------------------|
| + 🛛                                         | My home >                       |
| Home                                        | 🛆 Connect Google Home 🗙 🥐       |
| Set up Duo calls X Set up Household Contact |                                 |
| <u>(م)</u>                                  | All Living r Bedroom Othe 🖃 ••• |
| Media Call Home Broadcast                   |                                 |
| Routines Settings                           | S26R2<br>@ Offline              |
| Dining Room<br>3 devices                    |                                 |
|                                             |                                 |
| Dining Room speaker S26R2                   |                                 |
|                                             |                                 |
| DW2-Wi-Fi                                   |                                 |
| a E                                         | Home Scene 🛨 💭 A                |

## The second way

First, enter the Google Home APP and click the **"Settings" icon** to enter the **"Home settings"** page, swipe to the bottom, find **"Works with Google"** and click it, and then you will go to the search page described in the first way, the following steps are as the (2), (3) in the first way.

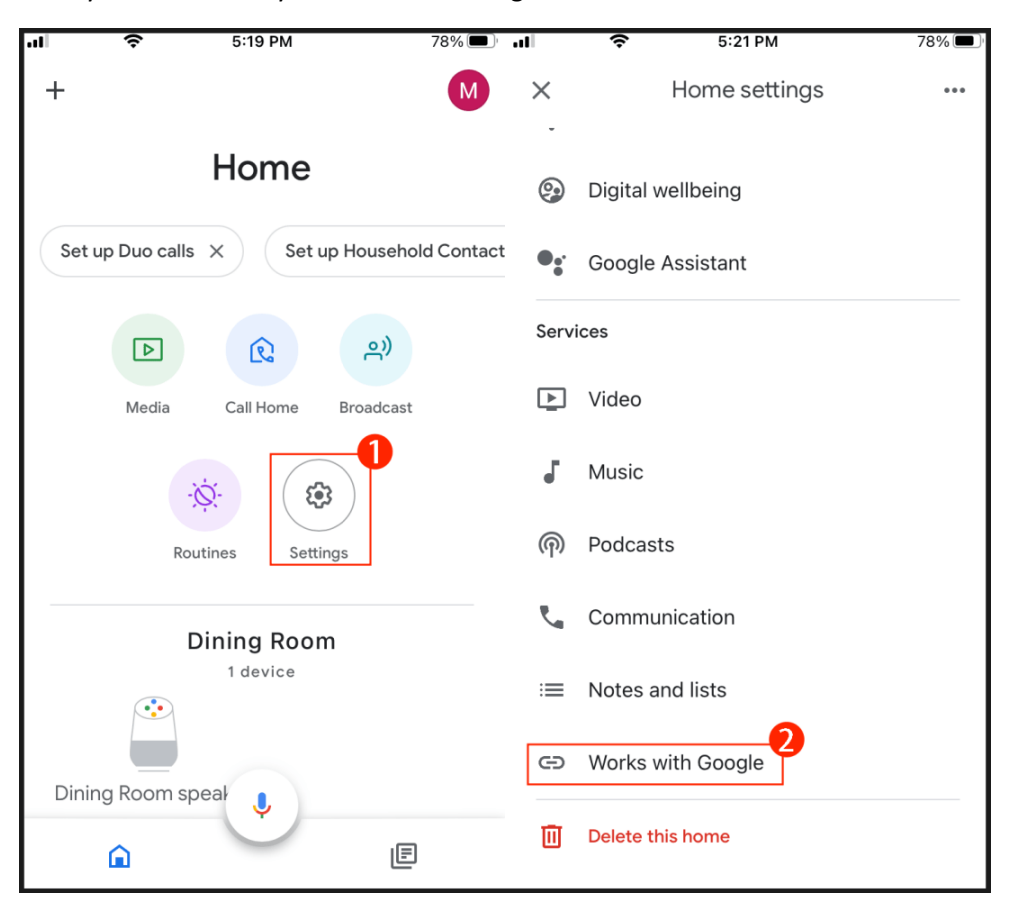

Then you can control your devices in Google Home APP.

## 2.Pair "Google Home" from "eWeLink APP"

Next, I will introduce how to pair Google Home from the eWeLink APP.

(1) First, open the eWeLink APP, click"Profile", and then click the Google icon

(2) After clicking the Google icon, click **"Link with Google"**, then it will jump to the pairing page, click **"Link"** 

(3) After clicking "Link", wait for several seconds, the page for choosing a device is displayed, then you can make a series of settings for your device and control your device in Google Home

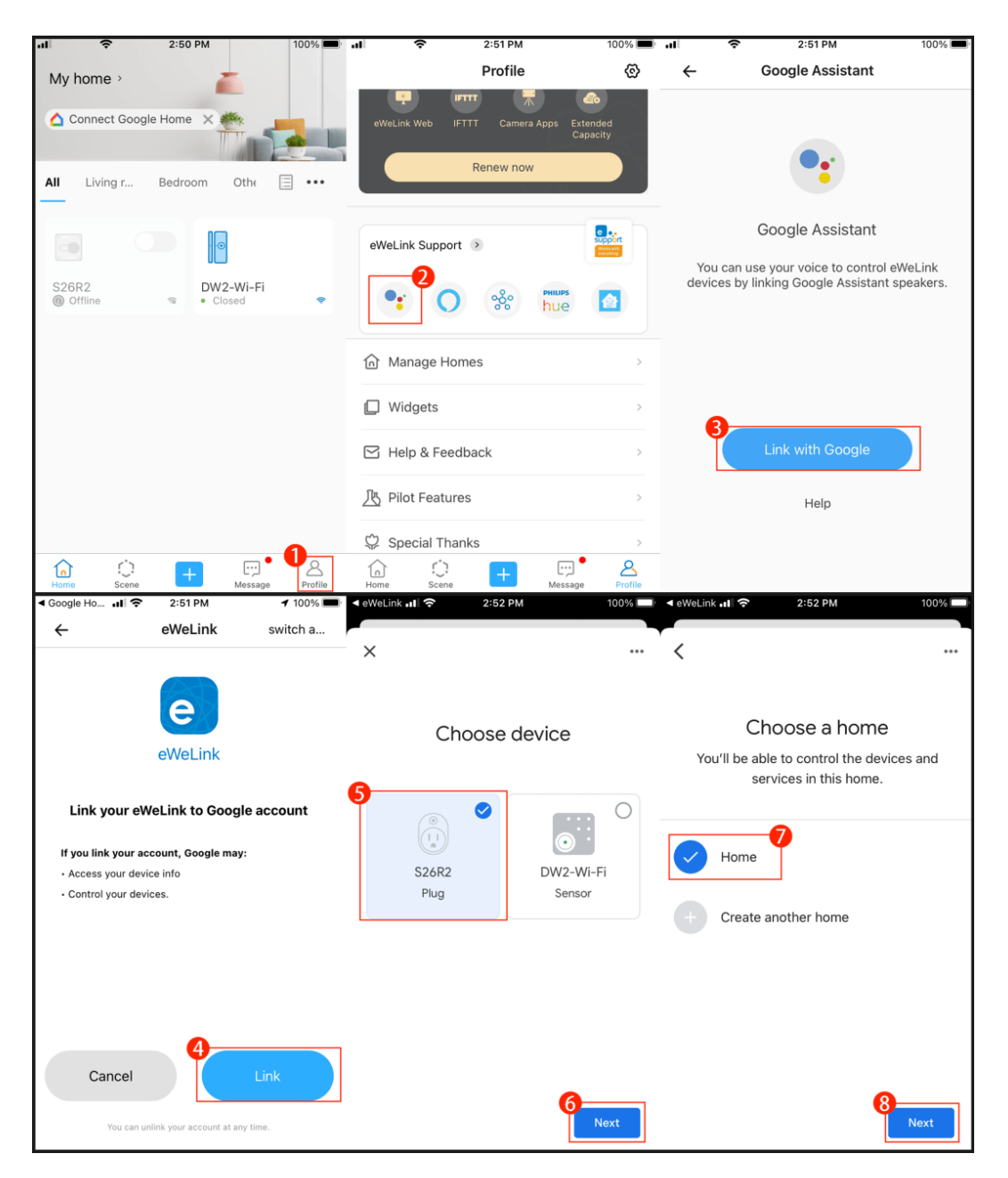

At this point, the process of pairing Google Home from eWeLink APP is completed. The picture below shows the adding of two devices paired to eWeLink account to the dining room.

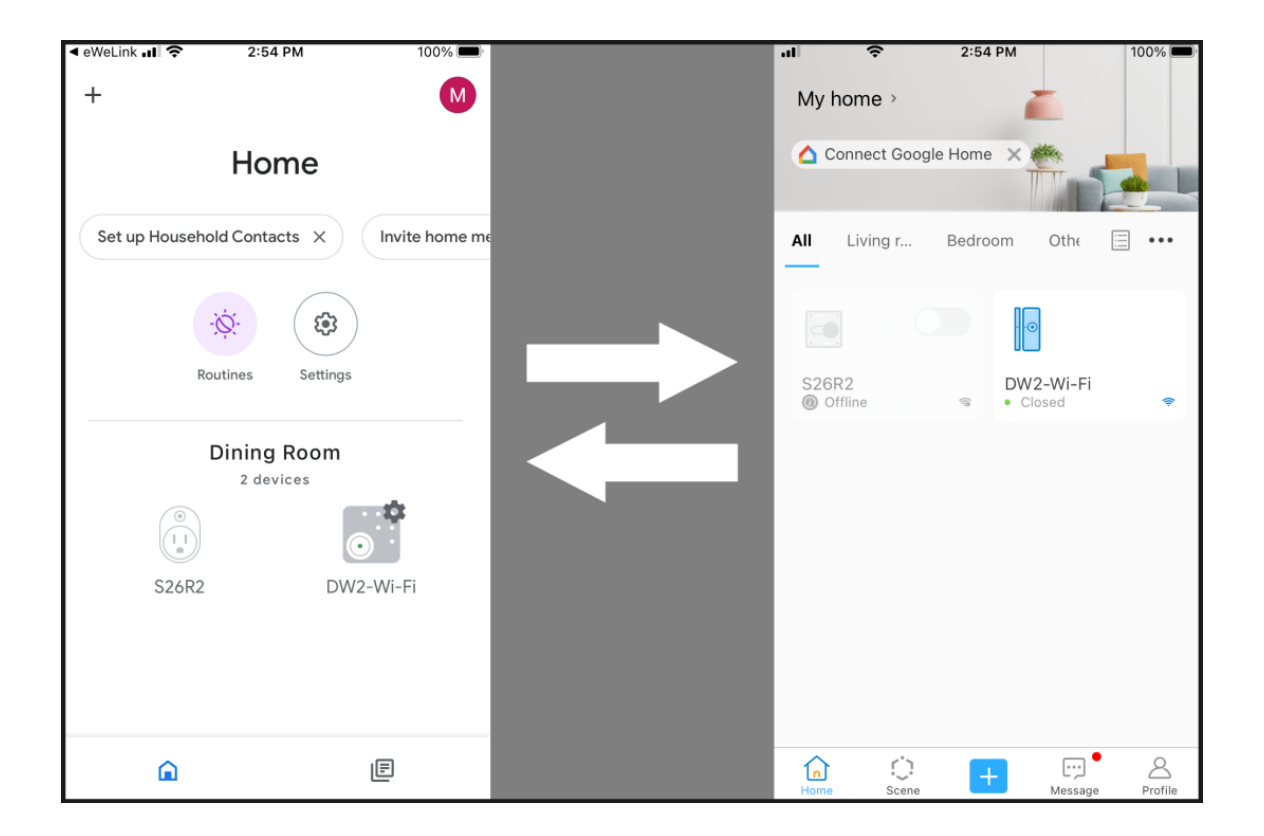